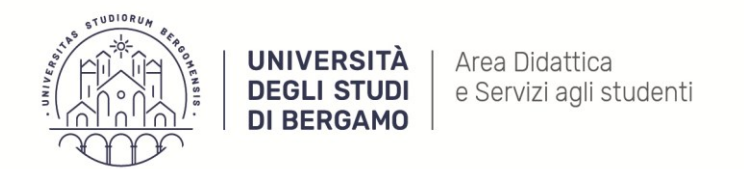

Settore Carriere e Servizi agli studenti

#### GUIDA ALL'IMMATRICOLAZIONE ALLA SCUOLA DI SPECIALIZZAZIONE IN PSICOLOGIA DELLA SALUTE

Gentile Dott.ssa, Gentile Dottore,

riportiamo di seguito la procedura online prevista per effettuare l'immatricolazione alla Scuola di specializzazione in Psicologia della salute. Tutte le informazioni sono disponibili alla pagina <u>https://sp-psicologiasalute.unibg.it/it/come-fare/iscriversi</u>

Accedi allo Sportello Internet: <u>https://sportello.unibg.it/Home.do</u>

Effettua il Login, clicca il Menu in alto a destra e seleziona SEGRETERIA.

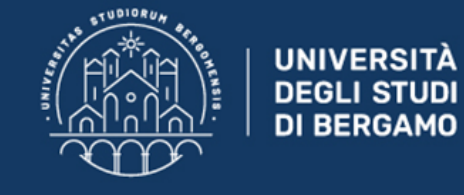

Sportello Internet

### Area Studente

Di seguito vengono indicate le informazioni generali sulla situazione universitaria e sulle iscrizioni effettuate nel corso degli anni.

| Inform | azioni | SUIIO | stud | ente _ |
|--------|--------|-------|------|--------|
|        |        | Jano  |      | 01100  |

| Tipo di corso         | Corso di Laurea Magistrale       |
|-----------------------|----------------------------------|
| Profilo studente      | Studente Standard                |
| Anno di Corso         | 2                                |
| Data immatricolazione | 26/10/2019                       |
| Corso di studio       | [64-270] - PSICOLOGIA CLINICA    |
| Ordinamento           | [64-270-19] - PSICOLOGIA CLINICA |
| Part Time             | NO                               |

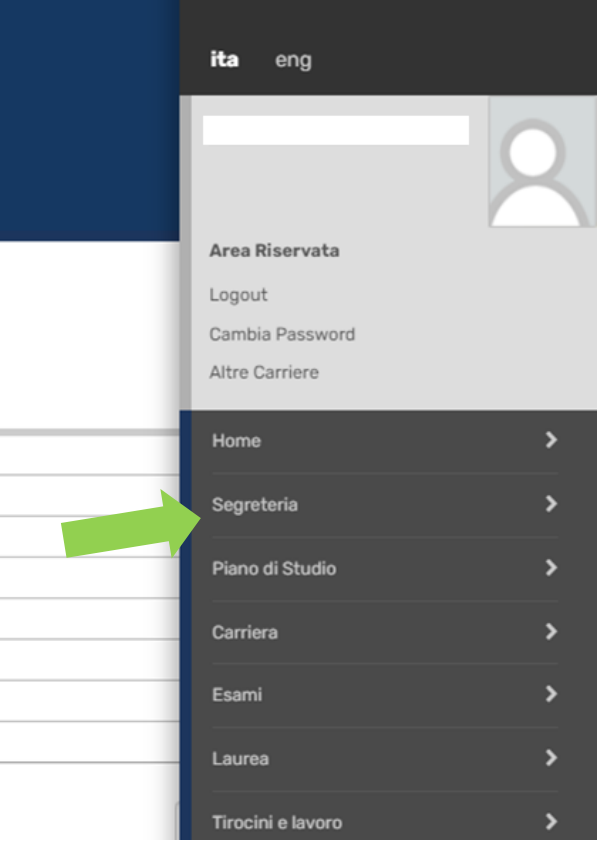

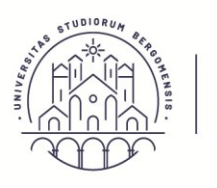

Settore Carriere e Servizi agli studenti

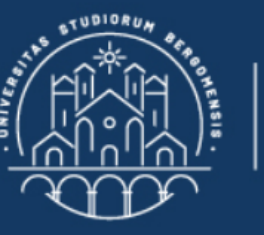

UNIVERSITÀ DEGLI STUDI DI BERGAMO

# **Sportello Internet**

### Area Studente

Di seguito vengono indicate le informazioni generali sulla situazione universitaria e sulle iscrizioni effettuate nel corso degli anni.

| Informazioni sullo studente |                                    |
|-----------------------------|------------------------------------|
|                             |                                    |
| Tipo di corso               | Corso di Laurea (Triennale)        |
| Profilo studente            | Studente Standard                  |
| Anno di Corso               | 3                                  |
| Data immatricolazione       | 08/09/2017                         |
| Corso di studio             | [40-270] - SCIENZE PSICOLOGICHE    |
| Ordinamento                 | [40-270-16] - SCIENZE PSICOLOGICHE |
| Part Time                   | NO                                 |

Nella lista a tendina della SEGRETERIA seleziona IMMATRICOLAZIONE

| ita eng                                                                                    |
|--------------------------------------------------------------------------------------------|
|                                                                                            |
| X                                                                                          |
| Area Riservata                                                                             |
| Logout                                                                                     |
| Cambia Password                                                                            |
| K Segreteria                                                                               |
| Iscrizioni                                                                                 |
| Pre-iscrizione Corsi accesso<br>programmato/Laurea<br>Magistrale/Dottorati/Master/Sostegno |
| Corsi Singoli/Valutazione carriera (tutti<br>i corsi)                                      |
| Esami di Stato                                                                             |
| Immatricolazione                                                                           |

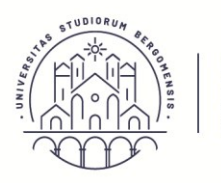

UNIVERSITÀ Area Didattica DEGLI STUDI e Servizi agli studenti DI BERGAMO Settore Carriere e Servizi agli studenti

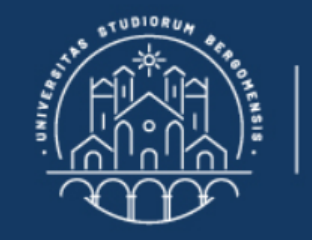

#### UNIVERSITÀ DEGLI STUDI DI BERGAMO

### **Sportello Internet**

### Immatricolazione

Gli studenti in possesso di **titolo estero** potranno procedere alla compilazione on-line delle domande di pre-iscrizione/immatricolazione con il supporto del personale della Segreteria studenti scrivendo un ticket accedendo al seguente link (scegliere dal menu Segreteria studenti stranieri).

Per effettuare l'immatricolazione ai corsi di laurea ad accesso libero o ad accesso programmato triennali e quinquennali a ciclo unico afferenti ai Dipartimenti di Scienze aziendali, Scienze economiche, Giurisprudenza, Lingue, letterature e culture straniere, Lettere, Filosofia, Comunicazione, Scienze umane e sociali e per la Scuola di Ingegneria, selezionare "Immatricolazione".

Per effettuare la pre-iscrizione ai corsi di **laurea magistrale**, selezionare "Pre-iscrizione Corsi accesso programmato/Laurea Magistrale/Dottorati/Master/Sostegno". Per effettuare la pre-iscrizione al corso di **laurea magistrale a ciclo unico** ad accesso programmato in Scienze della Formazione Primaria selezionare "Pre-iscrizione Corsi accesso programmato/Laurea Magistrale/Dottorati/Master/Sostegno". Magistrale/Dottorati/Master/Sostegno".

Per effettuare altre pratiche studenti (es.seconda laurea) selezionare "Valutazione carriera (tutti i corsi)".

Per effettuare la compilazione on line della domanda di passaggio di corso e trasferimento presso altro ateneo selezionare "Carriera".

Per effettuare la pre-iscrizione ai corsi di DOTTORATO o MASTER selezionare "Pre-iscrizione Corsi accesso programmato/Laurea Magistrale/Dottorati/Master/Sostegno".

Per effettuare l'immatricolazione al MASTER, ai corsi PAS o ai CORSI DI FORMAZIONE PER IL CONSEGUIMENTO DELLA SPECIALIZZAZIONE PER LE ATTIVITA' DI SOSTEGNO DIDATTICO AGLI ALUNNI CON DISABILITA' selezionare "Immatricolazione".

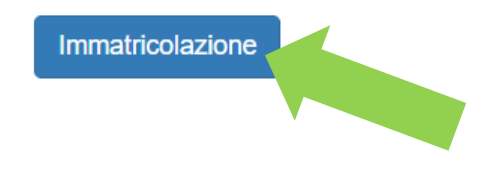

Clicca IMMATRICOLAZIONE

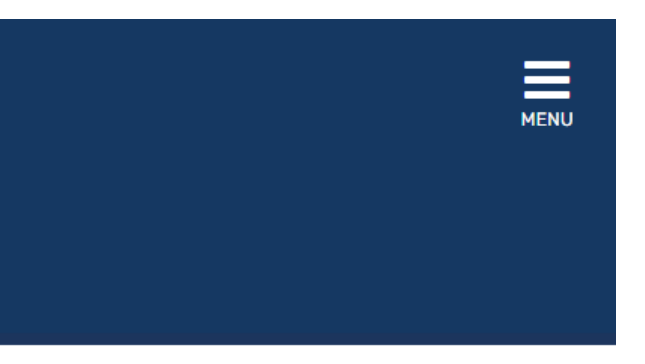

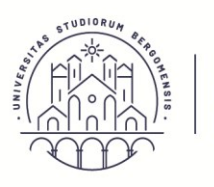

Settore Carriere e Servizi agli studenti

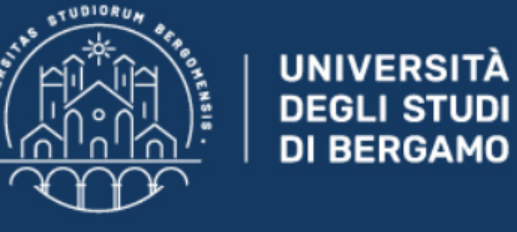

**Sportello Internet** 

#### Immatricolazione: Scelta tipologia ingresso

Attraverso le pagine seguenti potrai procedere con l'immatricolazione al corso di studio che indicherai. N.b: per effettuare l'immatricolazione ai corsi di laurea magistrale, anche ad accesso libero, seleziona "Immatricolazione ai Corsi ad Accesso Programmato"

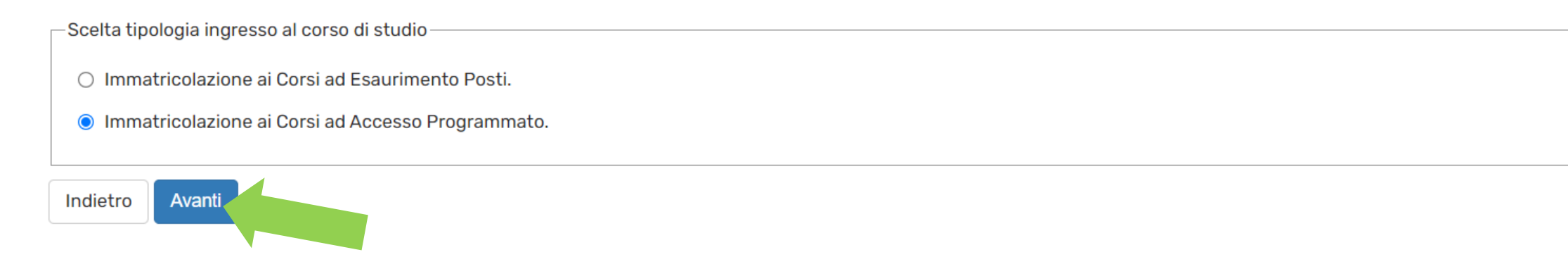

Seleziona "Immatricolazione ai Corsi ad Accesso Programmato" e clicca AVANTI

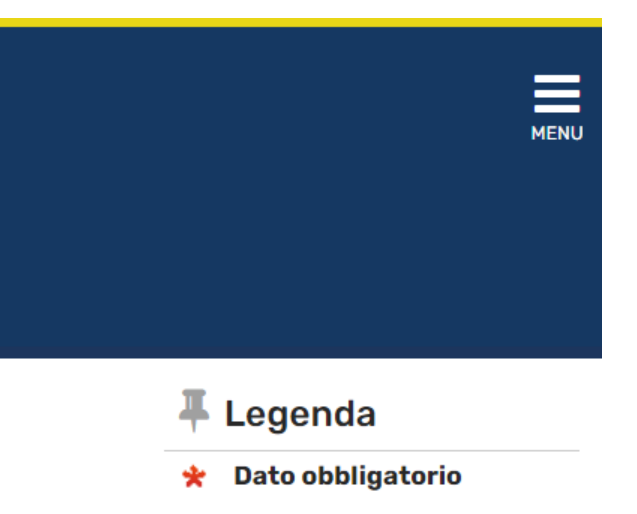

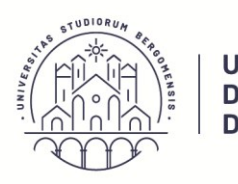

Settore Carriere e Servizi agli studenti

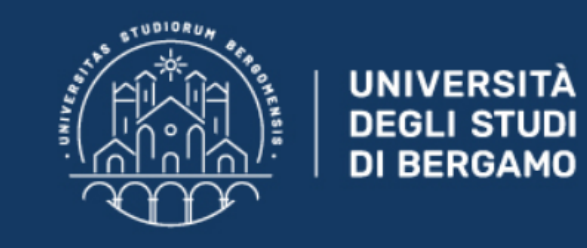

# Sportello Internet

#### Immatricolazione: Scelta tipologia corso di studio

In questa pagina è presentata la scelta del tipo di corso di studio per cui eseguire la procedura di immatricolazione.

| - Scelta tipologia corso di studio |                                |  |
|------------------------------------|--------------------------------|--|
|                                    |                                |  |
| Post Riforma*                      | Scuola di Specializzazione SP4 |  |
| Indietro Avanti                    |                                |  |

Seleziona "Scuola di Specializzazione SP4" e clicca AVANTI

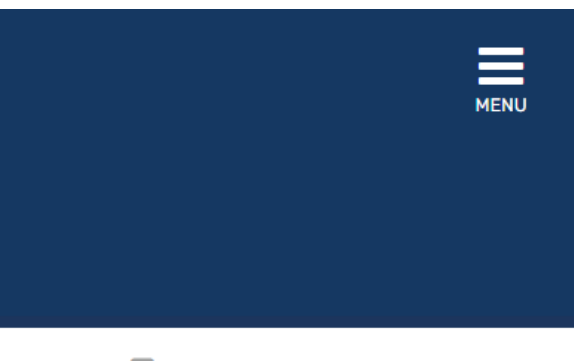

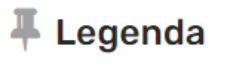

#### 🔶 Dato obbligatorio

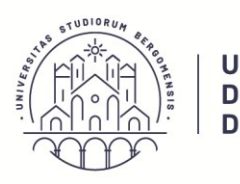

TUDIOR

UNIVERSITÀ DEGLI STUDI DI BERGAMO

> UNIVERSITÀ DEGLI STUDI

> **DI BERGAMO**

Settore Carriere e Servizi agli studenti

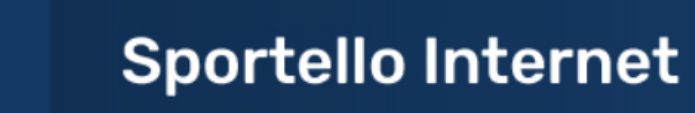

#### Immatricolazione: scelta corso di studio

In questa pagina è presentata la scelta del corso di studio per cui eseguire la procedura di immatricolazione all'ateneo.

| Facoltà                                 | Corso di Studio         |
|-----------------------------------------|-------------------------|
| Dipartimento di Scienze umane e sociali |                         |
|                                         | PSICOLOGIA DELLA SALUTE |
|                                         |                         |
| Indietro Avanti                         |                         |

Seleziona "Psicologia della salute" e clicca AVANTI

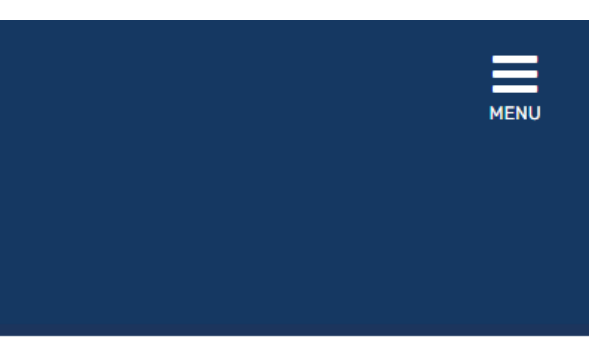

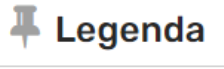

😤 Dato obbligatorio

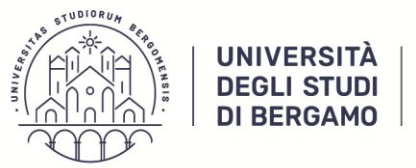

A | Area Didattica e Servizi agli studenti Settore Carriere e Servizi agli studenti

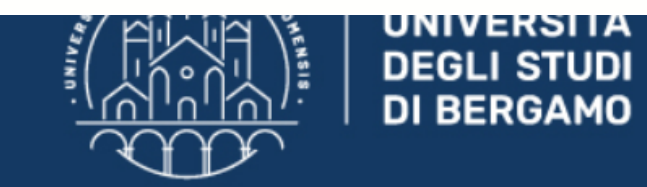

# **Sportello Internet**

### Conferma scelta Corso di Studio

In questa pagina sono riepilogate tutte le scelte impostate. Se corrette, procedi con la conferma, altrimenti utilizza il tasto "Indietro" per apportare le modifiche.

| Corso di studio                  |                                         |
|----------------------------------|-----------------------------------------|
|                                  |                                         |
| Tipo domanda di immatricolazione |                                         |
| Dipartimento                     | Dipartimento di Scienze umane e sociali |
| Tipo di Titolo di Studio         | Specializzazione                        |
| Tipo di Corso di Studio          | Scuola di Specializzazione SP4          |
| Anno Accademico                  | 2024/2025                               |
| Corso di Studio                  | PSICOLOGIA DELLA SALUTE                 |
| Ordinamento di Corso di Studio   |                                         |
| Percorso di Studio               | comune                                  |
|                                  |                                         |

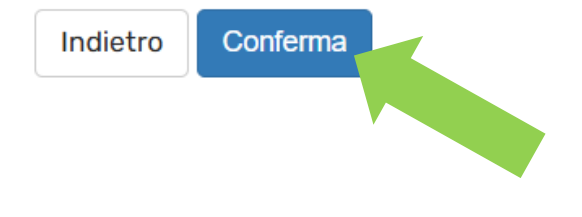

Conferma la scelta del corso di studio attraverso il bottone blu CONFERMA

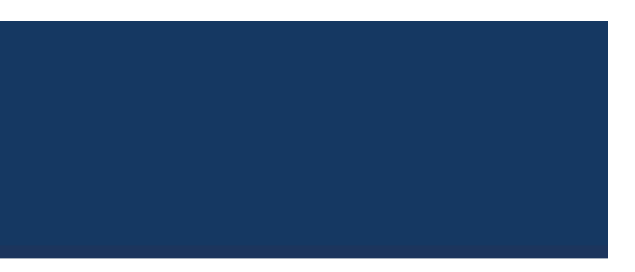

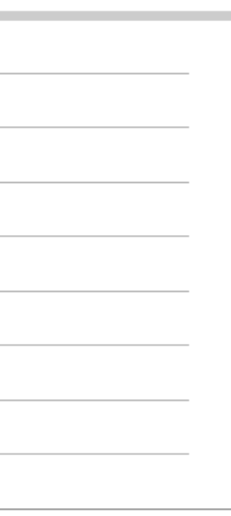

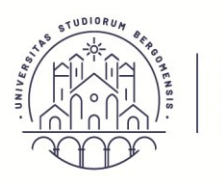

UNIVERSITÀ Area Didattica DEGLI STUDI e Servizi agli studenti DI BERGAMO Settore Carriere e Servizi agli studenti

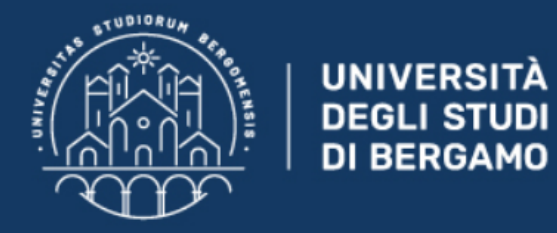

# **Sportello Internet**

#### Dichiarazioni di invalidità e/o DSA

#### Per inserire una "dichiarazioni di invalidità e/o DSA":

- 1) allega una certificazione di disabilità e/o DSA;
- 2) clicca sul simbolo "stampa" e visualizza i moduli di richiesta di supporti didattici;
- 3) compilali con le tue richieste e inoltrali ai Servizi per le disabilità e i DSA via e-mail o personalmente.

Una volta effettuato l'inserimento della dichirazione clicca il tasto "Avanti".

🚹 Non sono al momento inserite dichiarazioni di invalidità e/o DSA

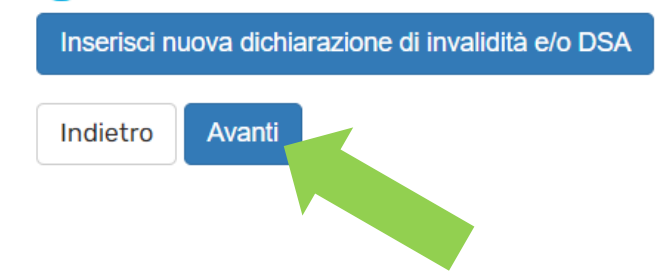

Inserisci una eventuale nuova dichiarazione di invalidità e/o DSA. Se non ci sono nuove certificazioni da inserire, clicca AVANTI.

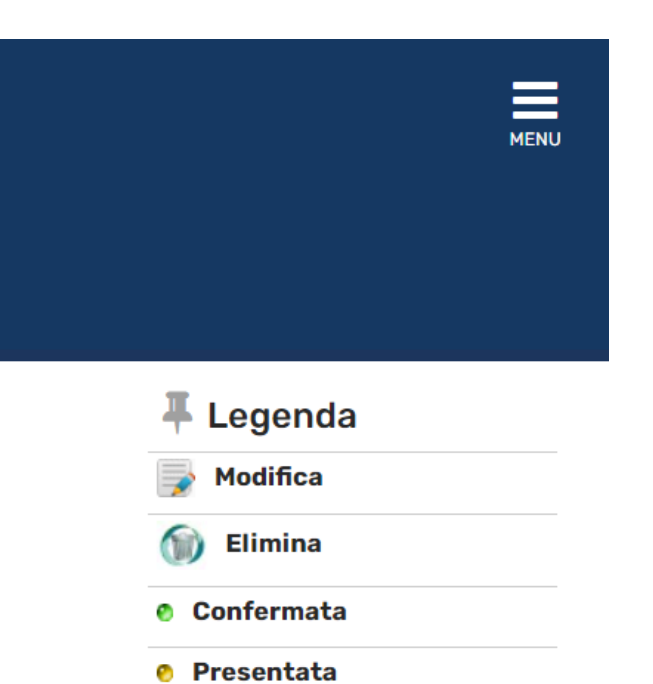

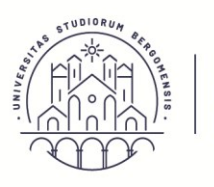

Settore Carriere e Servizi agli studenti

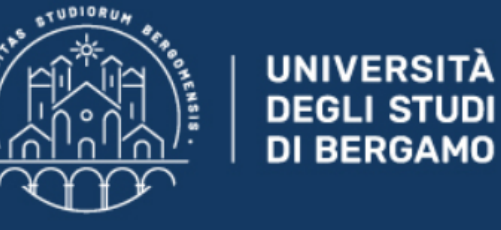

**Sportello Internet** 

### **Registrazione: Foto personale**

Selezionare la foto da caricare e premere il pulsante "Upload Foto".

La foto deve mostrare **interamente la testa e la sommità delle spalle** in modo che l'altezza del volto occupi tra il 70% e l'80% dell'altezza della foto. La foto deve riportare **solo il soggetto**.

Non sono ammessi altri oggetti e altri soggetti e lo sfondo deve essere di un coloro chiaro.

N.B. la fotografia deve essere del tipo "foto tessera" utilizzata sui documenti di riconoscimento.

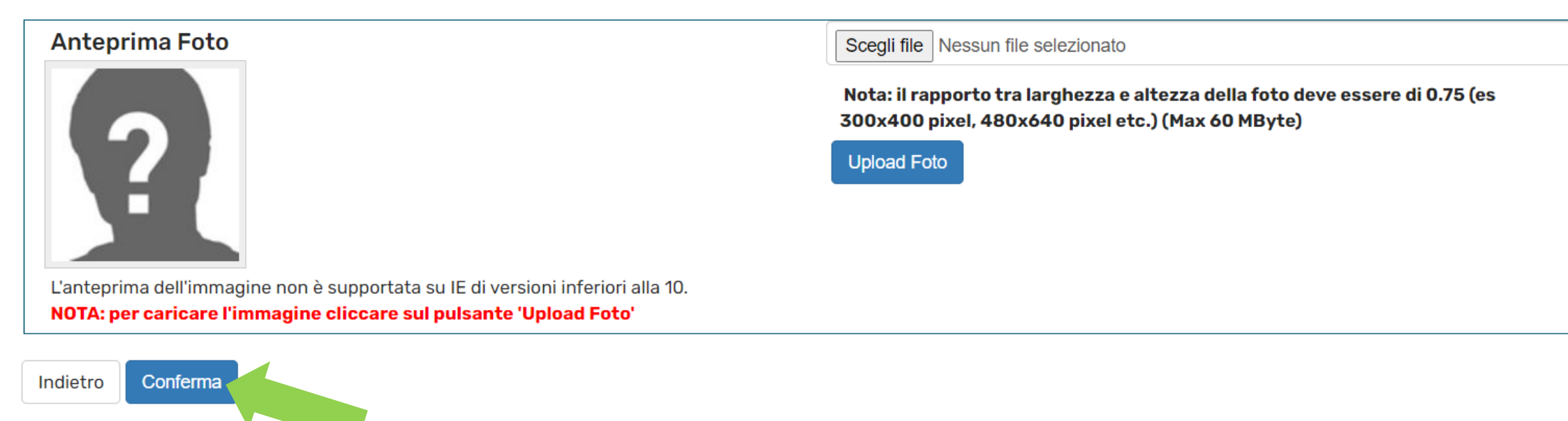

Effettua l'upload della foto seguendo gli standard indicati in Nota e in seguito clicca CONFERMA

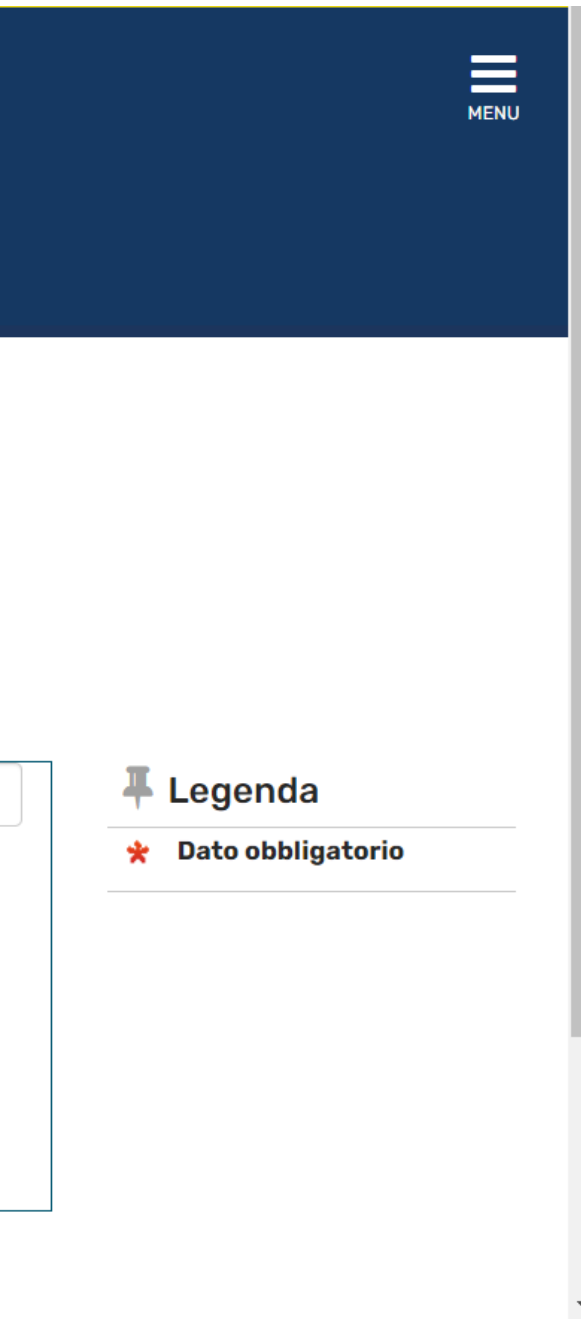

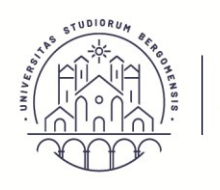

UNIVERSITÀ | Area Didattica DEGLI STUDI | e Servizi agli studenti DI BERGAMO |

Settore Carriere e Servizi agli studenti

| C C                      | UNIVERSITÀ<br>DEGLI STUDI<br>DI BERGAMO                                                                           | Sportello Internet                                                                                               |                                  |                                |                         |
|--------------------------|----------------------------------------------------------------------------------------------------|----------------------------------------------------------------------------------------------------|----------------------------------|--------------------------------|-------------------------|
| Dettao                   | alio titoli richiesti                                                                                             |                                                                                                    |                                  |                                | 🖡 Legenda               |
| Sectory                  |                                                                                                    |                                                                                                    |                                  |                                | Completato              |
| Per prosego<br>agine seg | guire è necessario dichiarare i titoli di studio. Per<br>guenti verranno chiesti i dati relativi ai titoli di sti | primi vengono mostrati i titoli di studio obbligatori, mentre le varie<br>idio conseguiti negli anni precedenti. | opzioni mostrano titoli che son  | io alternativi fra loro. Nelle | 🖋 Non Completato        |
| Titoli                   | di Studio Alternativi                                                                                             |                                                                                                    |                                  |                                | Titolo dichiarato       |
| A Per                    | prosequire è necessario completare l'inseriment                                                                   | o di tutti i titoli di studio di almeno un blocco opzionale. Le varie opz                                        | zioni mostrano titoli che sono a | Iternativi fra loro:           | Titolo obbligatorio     |
| Onzion                   | o 1.                                                                                                    |                                                                                                    |                                  |                                | Titolo non obbligatorio |
| opzion                   | G 1.                                                                                                    |                                                                                                    |                                  |                                | 📑 Modifica titolo       |
| Stato<br>blocco          | Titolo                                                                                                    | Note                                                                                                    | Stato<br>Titolo                  | Azioni                         | Visualizza dettaglio    |
| V                        | Titolo di Scuola Superiore                                                                                        |                                                                                                    | ۰                                | ي 🔞 🧟                          | G Cancella titolo       |
|                          | Laurea Vecchio Ordinamento                                                                                        | Dettagli ammessi:                                                                                                | 0                                | Inserisci                      |                         |
|                          |                                                                                                    | 73053 - Corso di Laurea in PSICOLOGIA                                                                            |                                  |                                |                         |
| Opzion                   | e 2:                                                                                                    |                                                                                                    |                                  |                                |                         |
| Stato                    | Titolo                                                                                                    | Note                                                                                                    | Stato                            | Azioni                         |                         |

| $\checkmark$ | Titolo universitario straniero |                                                  |
|--------------|--------------------------------|--------------------------------------------------|
| Altri 1      | Titoli                         |                                                  |
| Titolo       |                                | Note                                             |
| Laurea       |                                | Dettagli Titolo:                                 |
|              |                                | Anno Conseguimento: 2019                         |
|              |                                | • Ateneo: Università degli Studi di BERGA        |
|              |                                | Corso: SCIENZE PSICOLOGICHE                      |
|              |                                | Classe: Classe delle lauree in Scienze e         |
|              |                                | <ul> <li>Stato: Conseguito 25/09/2020</li> </ul> |

Verifica i titoli di studio e clicca PROCEDI

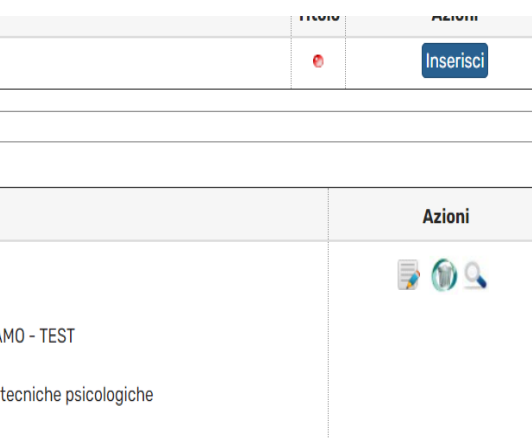

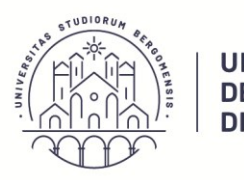

In questa pagina vengono richiesti altri dati necessari all'immatricolazione:

se sei già stato iscritto presso un'altra università dovrai indicare la data e l'anno accademico di prima immatricolazione, selezionando poi il relativo ateneo.

| Scegli poi dal menu a tendina il tu            | o stato occupazionale (questa informazione viene richiesta a fini statistici e non equivale a scelta part-time). |
|------------------------------------------------|----------------------------------------------------------------------------------------------------|
| Tipo di immatricolazione                       |                                                                                                    |
| Tipo:*                                         | Immatricolazione standard                                                                                        |
| —Dati prima immatricolazione nel               | sistema universitario                                                                                            |
| Anno Accademico:*                              | 2018/2019                                                                                                    |
| Data di prima                                  | 28/08/2018                                                                                                    |
| immatricolazione nel<br>sistema universitario: | (gg/MM/yyyy)                                                                                                    |
| Ateneo di prima                                | - ~                                                                                                    |
| sistema universitario:                         |                                                                                                    |
| Ulteriori dati                                 |                                                                                                    |
| Sedi:*                                         | Bergamo - Università degli Studi di Bergamo                                                                      |
| Stato Occupazionale:*                          | digita per ricercare                                                                                             |
| Indietro Avanti                                |                                                                                                    |

\*

Compila i campi obbligatori e clicca AVANTI

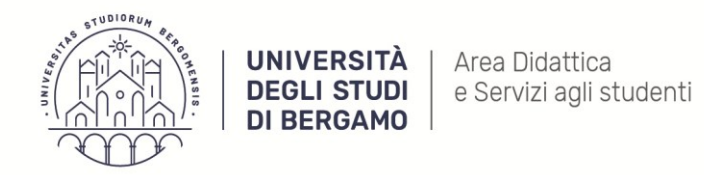

### Conferma scelte precedenti

In questa pagina sono riepilogate tutte le scelte impostate. Se corrette, procedi con la conferma, altrimenti utilizza il tasto "Indietro" per apportare le modifiche.

| Dati immatricolazione            |                                         |
|----------------------------------|-----------------------------------------|
|                                  |                                         |
| Anno Accademico                  | 2024/2025                               |
| Dipartimento                     | Dipartimento di Scienze umane e sociali |
| Tipo di Titolo di Studio         | Specializzazione                        |
| Tipo di Corso di Studio          | Scuola di Specializzazione SP4          |
| Tipo Specializzazione            | Area Psicologica                        |
| Tipo domanda di immatricolazione | Immatricolazione standard               |
| Corso di Studio                  | PSICOLOGIA DELLA SALUTE                 |
| Ordinamento di Corso di Studio   | PSICOLOGIA DELLA SALUTE                 |

#### Dati immatricolazione al Sistema Universitario

| A.A. Immatricolazione SU   | 2018/2019                                |
|----------------------------|------------------------------------------|
| Ateneo Immatricolazione SU | Università degli Studi di BERGAMO - TEST |

#### Altri Dati di Immatricolazione

| Tipologia didattica |                                             |
|---------------------|---------------------------------------------|
| Stato occupazionale | Iscr. full-time e LAVORATORE                |
| Sede                | Bergamo - Università degli Studi di Bergamo |

Indietro Confer

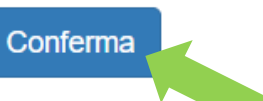

Verifica le scelte inserite e, per proseguire, clicca CONFERMA

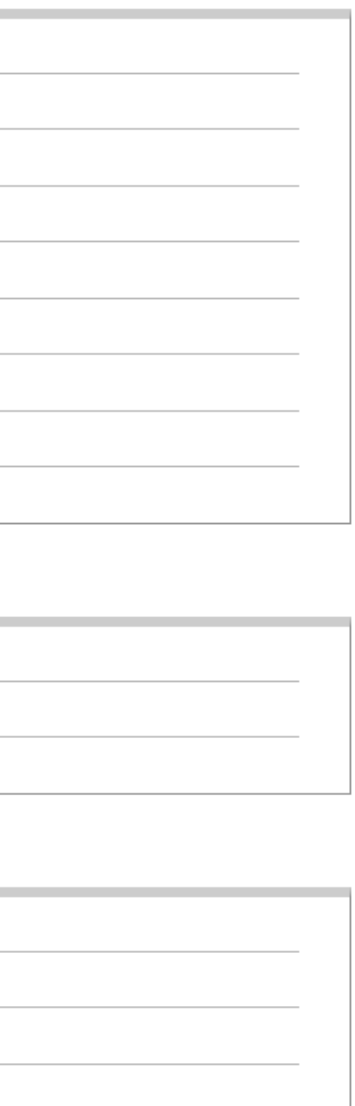

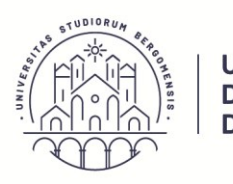

> UNIVERSITÀ DEGLI STUDI

**DI BERGAMO** 

Settore Carriere e Servizi agli studenti

Sportello Internet

### Allegati domanda di Pre-Immatricolazione/Immatricolazione

#### Lista allegati

👔 Non sono al momento presenti documenti allegati

Inserisci Allegato

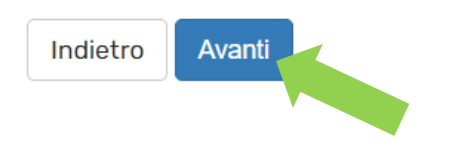

Inserisci eventuali allegati e clicca AVANTI

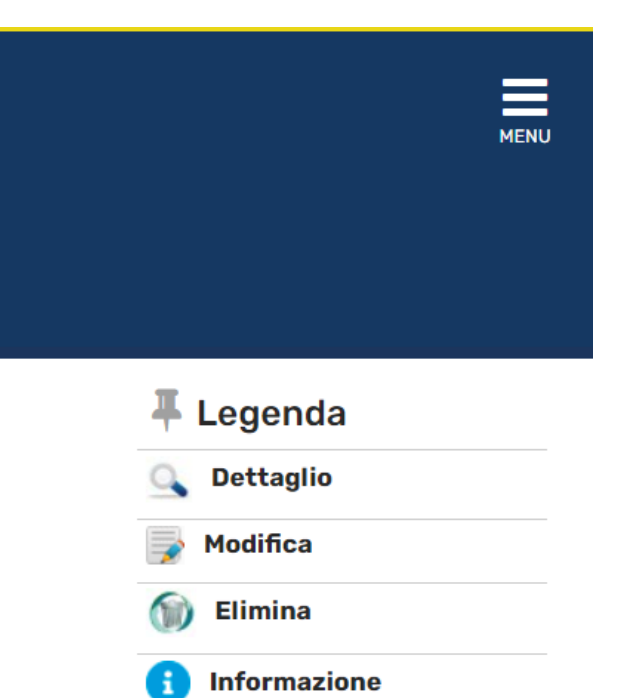

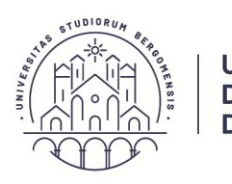

UNIVERSITÀ

DEGLI STUDI DI BERGAMO Settore Carriere e Servizi agli studenti

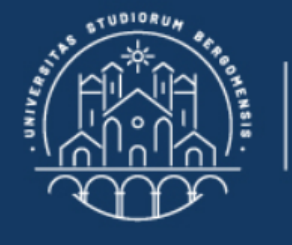

# **Sportello Internet**

#### Immatricolazione: Riepilogo pre-immatricolazione/immatricolazione/iscrizione

E' possibile eseguire il pagamento (non appena disponibile nella sezione "segreteria - pagamenti"): -Con bonifico bancario espletato secondo le indicazioni descritte nel bando dell'Università.

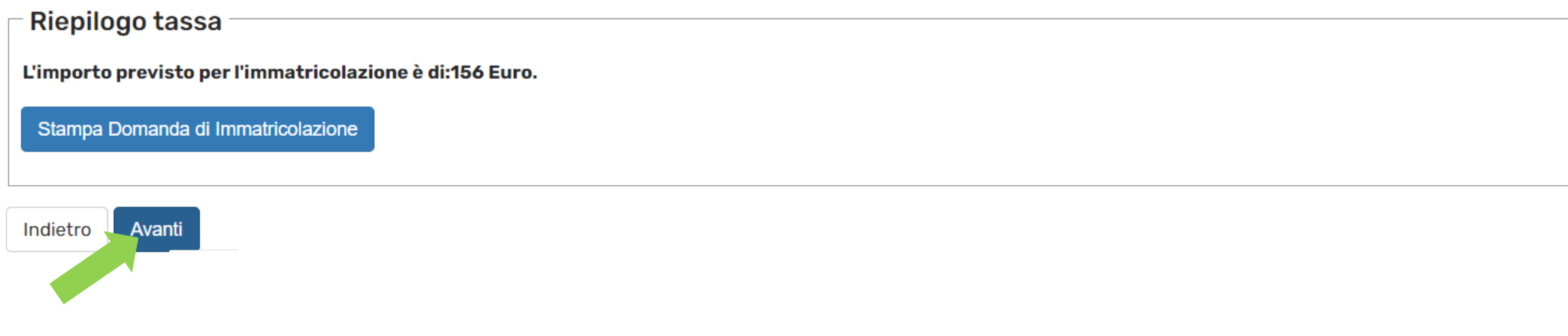

**Clicca AVANTI** 

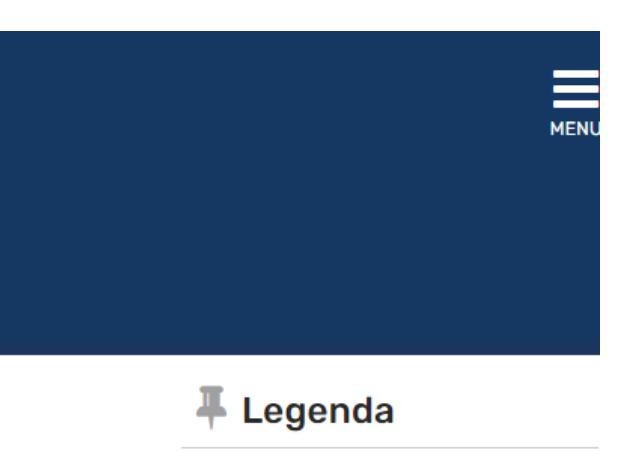

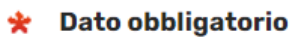

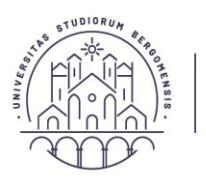

| Anno Accademico                | 2024                                    |
|--------------------------------|-----------------------------------------|
| Dipartimento                   | Dipartimento di Scienze umane e sociali |
| Tipo di Titolo di Studio       | Specializzazione                        |
| Tipo di Corso di Studio        | Scuola di Specializzazione SP4          |
| Tipo di immatricolazione       | Immatricolazione standard               |
| Corso di Studio                | PSICOLOGIA DELLA SALUTE                 |
| Ordinamento di Corso di Studio | PSICOLOGIA DELLA SALUTE                 |
| Percorso di Studio             | comune                                  |

#### Dati immatricolazione al Sistema Universitario

| A.A. Immatricolazione SU   | 2018/2019                                |
|----------------------------|------------------------------------------|
| Data Immatricolazione SU   | 28/08/2018                               |
| Ateneo Immatricolazione SU | Università degli Studi di BERGAMO - TEST |

#### Dati di immatricolazione Ateneo di Provenienza

| Anno Accademico di inizio carriera | 2024/2025                                |
|------------------------------------|------------------------------------------|
| Ateneo di inizio carriera          | Università degli Studi di BERGAMO - TEST |

👔 Non sono presenti allegati alla matricola

Procedi con una Nuova Immatricolazione

Stampa Domanda di Immatricolazione

Controlla pagamenti

Clicca CONTROLLA PAGAMENTI

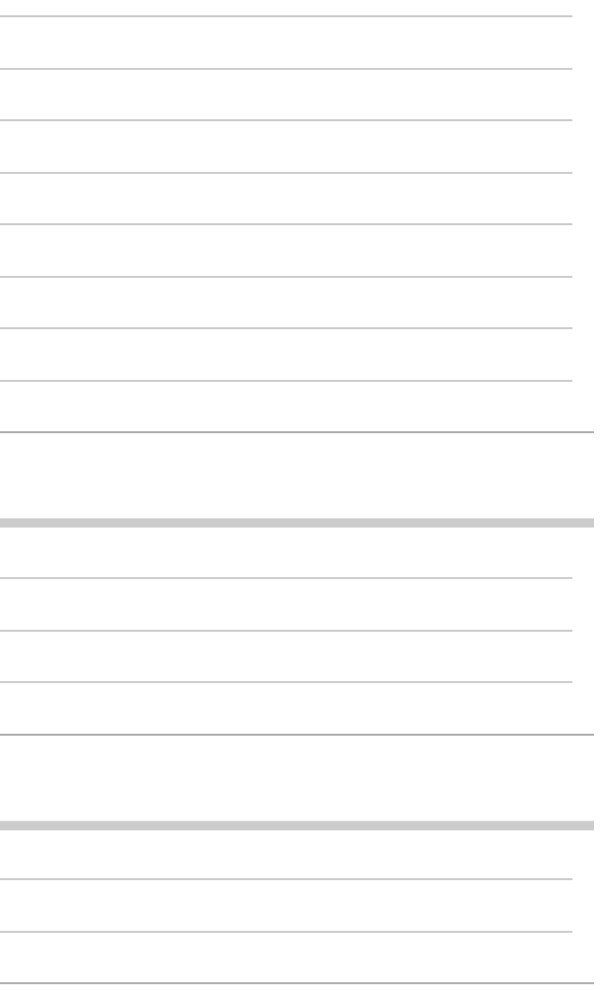

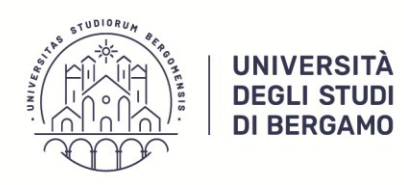

Area Didattica e Servizi agli studenti

Settore Carriere e Servizi agli studenti

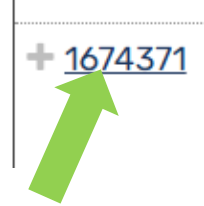

- Scuola di Specializzazione SP4 - PSICOLOGIA DELLA SALUTE - Rata: 1 di 3 - CONTRIBUZIONE UNIVERSITARIA A.A. 2024/2025

Clicca sul numero di fattura e procedi con il PAGAMENTO della Tassa Regionale per il Diritto allo Studio, tramite PagoPA, seguendo l'apposita Guida:

https://www.unibg.it/sites/default/files/servizi/guida\_pagopa.pdf

Grazie della gentile attenzione.

Per informazioni: <u>sp-psicologiasalute@unibg.it</u>

Per informazioni in merito alla procedura è possibile aprire un ticket con la Segreteria studenti attraverso il sistema di assistenza e supporto

Help Desk studenti: <u>https://helpdesk.unibg.it/helpdesksegrestud/</u>

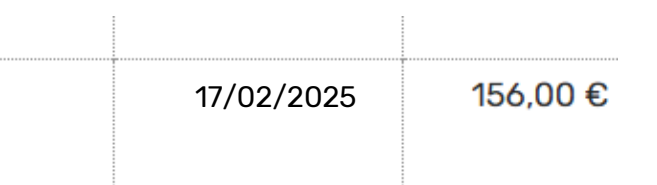